# BowFlex IC Bike SE: Console displays sample workout data or workout ends after five minutes ID: 15657.1

#### Common issue descriptions:

Console demo mode Console displays sample workout data Console displays "Connect to JRNY app" and "Get more workouts" Manual workout ends after exactly five minutes

Tools used in this guide: - None -Estimated time to complete: Less than 5 minutes

Let's get started! We will check the components below to determine which is causing the issue.

1. Exit Console Demonstration Mode

### **Turn off Console Demonstration Mode**

| Tools Required: | Estimated Time to Complete: |
|-----------------|-----------------------------|
| None            | Less than 5 minutes         |

- 1. We can determine whether Console Demonstration Mode is active with a couple of different methods:
  - The console continuously displays sample workout information. Two prompts will also be displayed "Connect to JRNY app" and "Get more workouts."
  - A manual workout ends without user input after five minutes.

#### 2. To exit Demonstration mode:

- There is a hidden button on your machine's console; it is centered in the text to the left of the JRNY QR code.
- Press and hold the hidden button for three seconds.
- The settings will update the next time the machine goes to sleep [15657.A].

#### Need additional assistance?

### 1 Customer Care Contact Information

Please contact Customer Care at 1-800-605-3369 for additional help or to order replacement parts. Some replacement parts may also be available for purchase <u>online here</u>. A list of part numbers referenced within this guide can be located at the bottom of this page.

#### **Customer Care - Hours of Operation:**

Monday - Friday 6:00am - 5:00pm PST

The replacement part will be provided to you at no cost assuming your machine meets the warranty eligibility requirements. A Customer Care Agent will be able to assess your current warranty eligibility and provide you with your options.

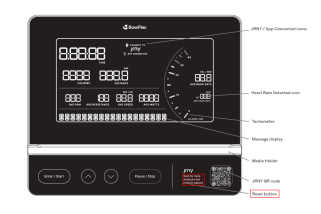

Step 2

Please note that if you did not purchase your machine directly from BowFlex, Schwinn, or Nautilus, we will need a copy of your purchase receipt in order to register your machine for warranty.

## 2 Contact Tech Team / Advanced Troubleshooting

If the issue was not resolved in the steps listed, contact the Tech Team or send an Advanced Troubleshooting case.

Submit a Case with case type Advanced Troubleshooting